\* SPORT& SANTÉ

Cette fonctionnalité vous permet de réaliser et gérer les évaluations du patient.

### Consulter l'historique des évaluations

Depuis l'onglet Evaluations, accéder à l'historique des évaluations du patient sous forme d'un tableau indiquant le type d'évaluation, la date de réalisation et le statut.

| FICHE DU PATIENT | DONNÉES MÉDICALES  | ÉVALUATIONS | DOCUMENTS  | JOURNAL |          |                          |           |
|------------------|--------------------|-------------|------------|---------|----------|--------------------------|-----------|
| Évaluatio        | ons du patient     |             |            |         |          | + Ajouter une nouvelle é | valuatior |
| 💆 Historiq       | ue des évaluations |             |            |         |          |                          |           |
| Type d'évalua    | tion               |             | Date       |         | Statut   |                          |           |
| Intermédiaire    |                    |             | 02/03/2023 |         | En cours |                          |           |
| Initiale         |                    |             | 27/09/2022 |         | Validée  | ±                        | 8         |
| Finale           |                    |             | 14/06/2022 |         | Validée  | <u>+</u>                 | 8         |
| Intermédiaire    |                    |             | 08/02/2022 |         | Validée  | <u>*</u>                 | $\sim$    |
| Initiale         |                    |             | 05/10/2021 |         | Validée  | <u>*</u>                 |           |
|                  |                    |             |            |         |          |                          |           |

- Une évaluation validée est consultable mais n'est plus modifiable, l'ensemble des champs est grisé (cf. illustration).
- Une évaluation en cours est modifiable.

### Réaliser une nouvelle évaluation

Pour ajouter une nouvelle évaluation, cliquer sur + Ajouter une nouvelle évaluat Ajouter une nouvelle évaluation. Le formulaire d'évaluation s'affiche, il se Formulaire d'évaluation Enregistrer Informations générales compose de 4 sections, visibles dans le menu de gauche. Informations générales Con: Tous les champs précédés d'un astérisque \* sont ob Bilar Planification de l'évaluation Informations générales 21/03/2023 Cette première section permet de renseigner les informations générales concernant l'évaluation. ALICIA COORDINATEUR Les deux champs obligatoires signalés par un astérisque rouge doivent être renseignés pour accéder aux sections suivantes. Cliquer sur enregistrer pour poursuivre le formulaire. 🔒 Enregi

En cas de difficultés, n'hésitez pas à contacter l'assistance au 0805 950555 ou l'équipe animation (eticss-animation@esante-bfc.fr). Le GRADeS BFC reste à votre disposition pour répondre à toutes vos questions, remarques et suggestions.

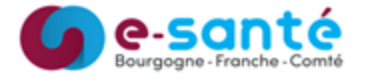

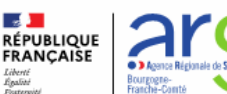

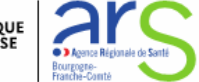

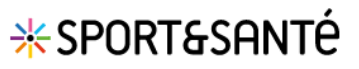

### Gérer les évaluations patient

Historique des évaluations

Type d'évali

j.

2

3

5

6 7

Une fois enregistrée, l'évaluation est visible dans l'historique des évaluations avec le statut **en cours**.

### <u>Tests physiques</u>

Cette section est maintenant active : les 7 tests proposés sont accessibles à l'aide du menu déroulant qui permet de naviguer d'un test à l'autre.

La section comprend:

1 Un encart d'informations sur les tests

2 Un accès aux protocoles de tests en téléchargement.

Chaque test comprend des champs obligatoires et une rapide description du test.

Pour saisir les résultats d'un test, cliquer sur **Oui** (cf. illustration – exemple du test Timed up and go). D'autres champs obligatoires apparaissent.

**Enregistrer les résultats** avant de changer de section. Une pop-up de rappel s'affiche.

| che 6 min          | Informations:                                                                                                    |                                                                                                    |
|--------------------|----------------------------------------------------------------------------------------------------|----------------------------------------------------------------------------------------------------|
| ned up and go      | Informations concernant les tests physiques                                                                                                    |                                                                                                    |
| xion du tronc      | Pourquoi ces tests ?                                                                                                    |                                                                                                    |
| rce de préhension  | Faire le point sur le <b>niveau de condition physique</b> de la personne et év<br>régulière sur l'endurance cardio-vasculaire, force musculaire, soupless                                                   | aluer les effets de la <b>reprise d'une activité physique</b><br>e et équilibre statique et dynamique. |
|                    | Mise en garde avant séances et tests :                                                                                                    |                                                                                                    |
| ces membres inf    | <ul> <li>Ne pas pousser la personne au-dessus de ses capacités</li> <li>Inciter la personne à s'hydrater régulièrement.</li> </ul>                                                                          |                                                                                                    |
| mpes contre le mur | Etre vigilant aux signes de fatigue, vertige, essoufflement     Vérifier que la personne porte bien la tenue et les chaussures adéc     Prendre en considération les antécédents et la prescription de la p | quates à l'activité<br>ersonne afin d'individualiser le plus possible la pratique                      |
| uilibre            |                                                                                                    |                                                                                                    |
| amoro              | Tous les champs précédés d'un astérisque * sont obligatoires                                                                                                    |                                                                                                    |

| Réalisation du test timed up and go | * Durée nécessaire pour parcourir 3m | Besoin d'une aide à la marche                                                                            |  |
|-------------------------------------|--------------------------------------|----------------------------------------------------------------------------------------------------|--|
| Oui Non                             | S                                    | Oui Non                                                                                                  |  |
| récisions                           |                                      | Voulez-vous quitter ?                                                                                    |  |
| Saisir ici.                         |                                      | Attention !<br>Vois allec pardre vos données déjà saisies.<br>Etes-vous sôr de vouloir quitter la page ? |  |
|                                     |                                      |                                                                                                    |  |

#### Constantes du patient

Cette section permet de renseigner la taille, le poids et le périmètre abdominal du patient pour chaque évaluation. Ces champs ne sont pas obligatoires.

Enregistrer pour conserver la saisie et poursuivre.

#### <u>Bilan</u>

Cette section permet de saisir une synthèse de l'évaluation. Ce champ est obligatoire.

Une fois l'ensemble des champs obligatoires du formulaire renseignés, le bouton de validation est activé.

La validation du formulaire permet de clôturer l'évaluation, celle-ci reste consultable mais **n'est plus modifiable**. Une pop-up de confirmation s'affiche.

Enregistrer la saisie pour permettre une modification ultérieure.

Le statut de l'évaluation est mis à jour dans l'historique.

| Informations du | patient : |                                       |
|-----------------|-----------|---------------------------------------|
| Taille          | Poids     | Périmètre abdominal                   |
| 0 cm            | C kg      | ○ cm                                  |
|                 |           |                                       |
| -               |           |                                       |
| Valider l'éva   | aluation  | gistrer les constantes <u>Annuler</u> |
|                 |           |                                       |
|                 |           |                                       |

| Synthèse à remettr     | e au professionr   | nel de santé :           |            |
|------------------------|--------------------|--------------------------|------------|
| * Synthèse             |                    |                          |            |
| Bilan favorable : la p | ratique sportive b | énéficie au patient, à p | oursuivre. |
|                        |                    |                          |            |

En cas de difficultés, n'hésitez pas à contacter l'assistance au 0805 950555 ou l'équipe animation (eticss-animation@esante-bfc.fr). Le GRADeS BFC reste à votre disposition pour répondre à toutes vos questions, remarques et suggestions.

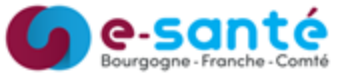

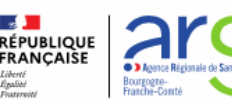

Version 3, modifiée le 09/01/2024

# \* SPORT& SANTÉ

## Gérer les évaluations patient

| Télécharger le compte rendu de l'évaluation                                                                                                    |                                                                                                    |  |  |  |  |  |
|----------------------------------------------------------------------------------------------------|----------------------------------------------------------------------------------------------------|--|--|--|--|--|
| Dans l'onglet <b>Evaluations</b> , depuis l'historique ou le formulaire de l'évaluation, il est possible de télécharger le compte rendu<br>d'évaluation au format Word .                                                                                                    |                                                                                                    |  |  |  |  |  |
| Initiale                                                                                                    | 05/10/2021 Validée 👱 💙                                                                                                    |  |  |  |  |  |
|                                                                                                    | Formulaire d'évaluation                                                                                                    |  |  |  |  |  |
|                                                                                                    | Envoyer le compte rendu de l'évaluation par mail                                                                                                    |  |  |  |  |  |
| Dans l'onglet <b>Evaluations</b> , dep<br>d'évaluation du patient par mai                                                                                                    | uis l'historique ou le formulaire de l'évaluation, il est possible d'envoyer le compte rendu<br>il.                                                                                                    |  |  |  |  |  |
| Initiale                                                                                                    | 05/10/2021 Validée 🛃 🔛                                                                                                    |  |  |  |  |  |
| F                                                                                                    | Formulaire d'évaluation 🔮 Télécharger le CR d'évaluation 🔛 Partager aux professionnels                                                                                                    |  |  |  |  |  |
| Le partage de l'évaluation peut<br>avec :                                                                                                    | t se faire Sélection des destinataires                                                                                                    |  |  |  |  |  |
| <ol> <li>Les professionnels d<br/>du cercle de soins posséda<br/>adresse MSS : sélectionner le<br/>destinataires grâce à la coche.</li> <li>Les professionnels d<br/>hors du cercle de soins : une re<br/>est possible au sein du Ré<br/>Opérationnel des Ressources (<br/>l'envoi possible si le professi<br/>une adresse MSS renseignée<br/>de celui-ci.</li> <li>Les professionnels d<br/>sans MSS : ajouter l'adresse em<br/>ou plusieurs destinataires en aj<br/>sur Entrée pour valider votre sa</li> <li>Une fois tous les destinataires<br/>cliquer sur Valider.</li> </ol> | <ul> <li>e santé<br/>ant une<br/>e ou les</li> <li></li></ul>                                                                                                    |  |  |  |  |  |
| Les boutons passent au vert d'<br>l'envoi réalisé.                                                                                                    | une fois 3 Professionnels de santé sans messagerie sécurisée de santé dans le ROR :<br>+ Une notification aux domées médicales sera envoyée aux professionnels ci-dessous :<br>Adresse email d'un professionnel de santé<br>Ajouter Tadresse email d'un ou plusieurs destinataires en appuyant sur "Entrée" pour valider votre saisie. |  |  |  |  |  |
| Pour plus d'informatio<br><u>https://cloud.esante-</u><br><u>bfc.fr/index.php/s/Y7ST5jPwHN</u>                                                                                                    | mjWfH                                                                                                    |  |  |  |  |  |

En cas de difficultés, n'hésitez pas à contacter l'assistance au 0805 950555 ou l'équipe animation (eticss-animation@esante-bfc.fr). Le GRADeS BFC reste à votre disposition pour répondre à toutes vos questions, remarques et suggestions.

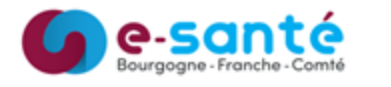

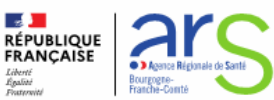

# \* SPORT& SANTÉ

### Gérer les évaluations patient

### Supprimer une évaluation validée

Dans l'onglet **Evaluations**, depuis le formulaire de l'évaluation, il est possible de supprimer l'évaluation.

- 1 Cliquer sur l'icone 🔋 pour supprimer l'évaluation
- 2 Renseigner le motif de la suppression (champ obligatoire)
- 3 Valider

L'évaluation apparait toujours dans l'historique. Elle reste consultable, son statut est mis à jour.

| FICHE DU PATIENT DONNÉES MÉD                                                                                                    | dicales <u>Évaluations</u> document                              | 'S JOURNAL                     |                            |                                                                           |
|----------------------------------------------------------------------------------------------------|------------------------------------------------------------------|--------------------------------|----------------------------|---------------------------------------------------------------------------|
| informations générales                                                                                                    | Évaluations > Initiale : 27/09/2023                              | 2<br>Supprimer                 | Tévaluation                |                                                                           |
| ्रौ Tests physiques                                                                                                    | Formulaire d'évaluati                                            | ion 🚺                          | Télécharger le CR d'évalua | ation 😵 Partager aux professionnets                                       |
| Image: Second second second | f Informations générales                                         |                                |                            |                                                                           |
|                                                                                                    | Tous les champs précédés d'un<br>Planification de l'évaluation : | astérisque * sont obligatoires |                            | Confirmation de suppression de l'évaluation X                             |
|                                                                                                    | Date de l'évaluation                                             | Type d'évaluation              |                            |                                                                           |
|                                                                                                    | 27 / 09 / 2022                                                   | Initiale                       | *                          | Attention I                                                               |
|                                                                                                    | Praticien                                                        | Profession                     | Structure                  | Vous allez supprimer cette évaluation.                                    |
|                                                                                                    |                                                                  | Sélectionner                   | ·                          | Cette évaluation ne sera plus prise en compte dans les données médicales. |
|                                                                                                    | Activité                                                         |                                |                            | Continnez-vous la suppression de cette evaluation ?                       |
|                                                                                                    |                                                                  |                                |                            | * Movif                                                                   |
|                                                                                                    |                                                                  |                                |                            | Saisir Ici. 2                                                             |
|                                                                                                    |                                                                  |                                |                            |                                                                           |
|                                                                                                    |                                                                  |                                |                            | Quitter Valider                                                           |

| Historique des évaluations |            |             |     |
|----------------------------|------------|-------------|-----|
| Type d'évaluation          | Date       | Statut      |     |
| Intermédiaire              | 02/03/2023 | En cours    |     |
| Initiale                   | 27/09/2022 | Supprimée 4 |     |
| Finale                     | 14/06/2022 | Validée     | ± 😰 |
| Intermédiaire              | 08/02/2022 | Validée     | ± 🛛 |
| Initiale                   | 05/10/2021 | Validée     | ± 🔛 |
|                            |            |             |     |

En cas de difficultés, n'hésitez pas à contacter l'assistance au 0805 950555 ou l'équipe animation (eticss-animation@esante-bfc.fr). Le GRADeS BFC reste à votre disposition pour répondre à toutes vos questions, remarques et suggestions.

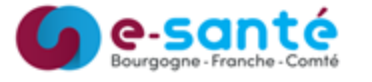

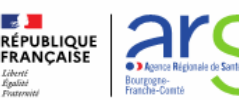

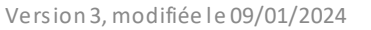